Чтобы клиенту локальной сети, подключенному к LTE-маршрутизатору, получить IP-адрес напрямую от оператора мобильной связи, на маршрутизаторе необходимо настроить режим моста.

Настройка маршрутизатора (для моделей DWR-921, DWR-953, DWR-956, DWR-980)

1. Перейдите на Web-интерфейс маршрутизатора по адресу 192.168.0.1 (по умолчанию).

2. В основном меню слева выберите раздел Настройка соединений и перейдите на страницу WAN.

| D-Link<br>Building Networks for People                                | LAN/Редактирование                                                                                               | N                                    | WAN                                                         |             |  |
|-----------------------------------------------------------------------|----------------------------------------------------------------------------------------------------|--------------------------------------|-------------------------------------------------------------|-------------|--|
| <ul> <li>Информация о системе</li> <li>Начальная настройка</li> </ul> | WAN<br>Вы можете редактировать и созда                                                                           | вать соединения, используемые марі   | шрутизатором.                                               |             |  |
| 🔟 Статистика<br>🔁 Настройка соединений<br>WAN                         | Шлюз по умолчанию IPv-<br>Указанное соединение будет испо<br>mts-1 (auto)                                        | <b>4</b><br>льзоваться по умолчанию. | Шлюз по умолчанию IPv6<br>Не создано ни одного IPv6-соедине | 5<br>2ния.  |  |
| LAN<br>Резервирование WAN<br>Автонастройка 3G/LTE                     | IGMP<br>На странице IGMP можно разрешить маршрутизатору использовать<br>протокол IGMP и настроить его параметры. |                                      |                                                             |             |  |
| ⓐ VPN<br>⊜ Wi-Fi                                                      |                                                                                                    | Тип соединения                       | Интерфейс                                                   | Статус      |  |
| а LTE-модем ⇒ Дополнительно                                           | упрощенный режим                                                                                                 | мооильныи интернет                   | mus-4 (auto)                                                | • соединено |  |
| Межсетевой экран                                                      |                                                                                                    |                                      |                                                             |             |  |

## 3. В разделе Список соединений перейдите к созданному мобильному соединению.

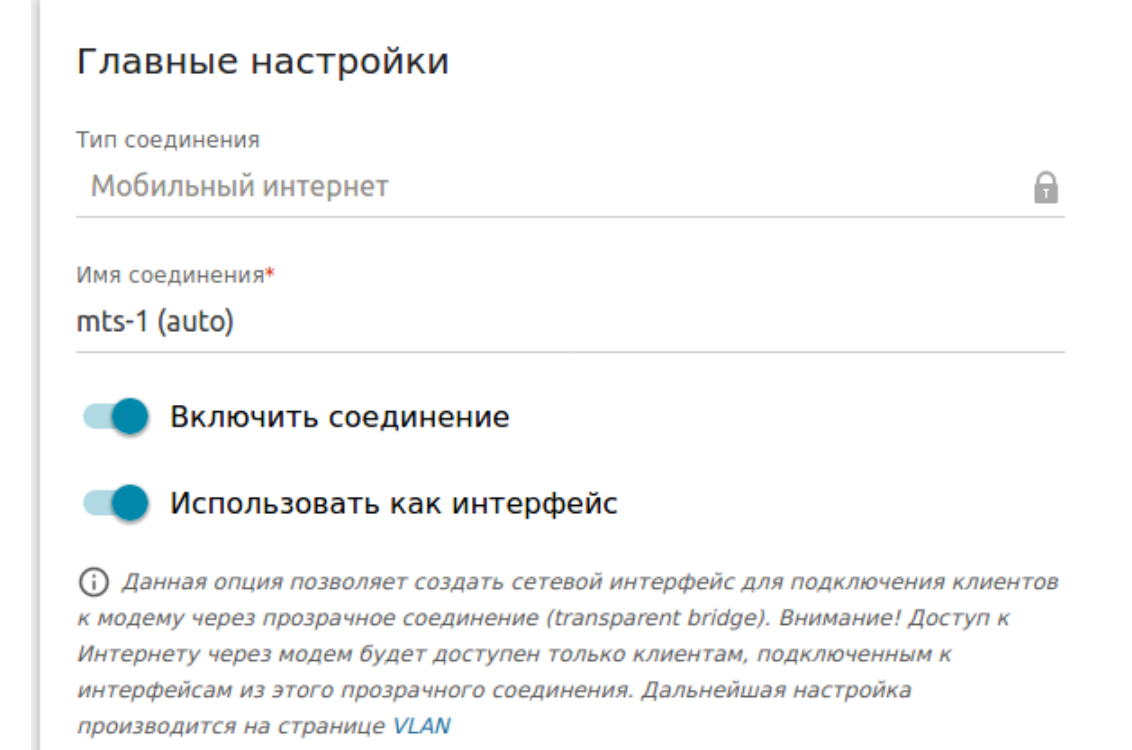

4. В графе Главные настройки необходимо включить опцию Использовать как интерфейс и сохранить настройки, нажав кнопку Применить.

| WAN<br>Вы можете редактировать и создавать соединения, используемые маршрутизатором.                                                                   |                    |                              |                        |  |  |  |
|----------------------------------------------------------------------------------------------------|--------------------|------------------------------|------------------------|--|--|--|
| Шлюз по умолчанию                                                                                                    | o IPv4             | Шлюз по умолчанию            | Шлюз по умолчанию IPv6 |  |  |  |
| Не создано ни одного IPv4-со                                                                                                    | рединения.         | Не создано ни одного IPv6-со | единения.              |  |  |  |
| IGMP<br>На странице IGMP можно разрешить маршрутизатору использовать<br>протокол IGMP и настроить его параметры.<br>Список соединений переподключить + |                    |                              |                        |  |  |  |
| Имя                                                                                                    | Тип соединения     | Интерфейс                    | Статус                 |  |  |  |
| mts-1 (auto)                                                                                                    | Мобильный интернет | mts-1 (auto)                 | • Соединено            |  |  |  |
| упрощенный режим                                                                                                    |                    |                              |                        |  |  |  |

5. В основном меню слева выберите раздел Дополнительно и перейдите на страницу VLAN.

| D-Link<br>Building Networks for People | < WAN                                                                                                 | VLAN                   |                                      |  |  |
|----------------------------------------|----------------------------------------------------------------------------------------------------|------------------------|--------------------------------------|--|--|
| 😭 Начальная настройка                  |                                                                                                    |                        |                                      |  |  |
| 📶 Статистика                           | VLAN                                                                                                  |                        |                                      |  |  |
| 🕒 Настройка соединений                 | Вы можете объединить интерфейсы и порты маршрутизатора для разграничения трафика на канальном уровне. |                        |                                      |  |  |
| (i) VPN                                | Список VLAN +                                                                                         |                        |                                      |  |  |
| ⇔ Wi-Fi                                | VLAN ID                                                                                               | Имя Тегированные порты | Нетегированные порты                 |  |  |
| 📾 LTE-модем                            |                                                                                                    | LAN -                  | DWR-921-32DA, LAN1, LAN2, LAN3, LAN4 |  |  |
| 컱 Дополнительно                        | <b>—</b> -                                                                                            | WAN -                  | WAN                                  |  |  |
| VLAN                                   |                                                                                                    |                        |                                      |  |  |
| Назначение WAN                         |                                                                                                    |                        |                                      |  |  |

6. В открывшемся окне перейдите в группу **LAN**, из нее исключите требуемый порт LAN (в примере это *LAN4*). При необходимости можно настроить и Wi-Fi интерфейс. Для применения настроек нажмите кнопку **Применить**.

| VLAN<br><sup>Имя*</sup><br>LAN |                                         |                                  |                             |         | Интерфейс<br>Если функция "Создать интерфейс" отключена, то VLAN-сеть будет работать в<br>режиме "прозрачного" моста.<br>Создать интерфейс |  |                        |          |
|--------------------------------|-----------------------------------------|----------------------------------|-----------------------------|---------|----------------------------------------------------------------------------------------------------|--|------------------------|----------|
| Порты                          |                                         |                                  |                             |         |                                                                                                    |  |                        |          |
|                                | LAN4<br>Тип<br>Исключен 👻               | илила<br>Тил<br>Нетегированный ▼ | цинин LAN2<br>Тип<br>Нетеги | ованн 🔒 | т LAN1<br>Тип<br>Нетегированный ▼                                                                                                    |  | WAN<br>Тип<br>Исключен | <u>h</u> |
| Беспров                        | одные интерфейс                         | Ы                                |                             |         |                                                                                                    |  |                        |          |
|                                | DWR-921-32DA<br>Гип<br>Нетегированный ▾ |                                  |                             |         |                                                                                                    |  |                        |          |
| USB                            |                                         |                                  |                             |         |                                                                                                    |  |                        |          |
|                                | mts-1 (auto)<br>Тип<br>Исключен 👻       |                                  |                             |         |                                                                                                    |  |                        |          |
| применит                       | ть                                      |                                  |                             |         |                                                                                                    |  |                        |          |

7. Создайте новую VLAN, нажав на "+". Укажите имя новой виртуальной сети (в примере это *11*).

| VLAN<br>Вы можете объединить интерфейсы и порты маршрутизатора для разграничения трафика на канальном уровне. |     |                    |                                |  |  |
|----------------------------------------------------------------------------------------------------|-----|--------------------|--------------------------------|--|--|
| Список VLAN +                                                                                                 |     |                    |                                |  |  |
| VLAN ID                                                                                                    | Имя | Тегированные порты | Нетегированные порты           |  |  |
| -                                                                                                    | LAN | -                  | DWR-921-32DA, LAN1, LAN2, LAN3 |  |  |
| -                                                                                                    | WAN | -                  | WAN                            |  |  |
| -                                                                                                    | 11  | -                  | LAN4, mts-1 (auto)             |  |  |
|                                                                                                    |     |                    |                                |  |  |

В открывшемся окне в новую сеть добавьте порт LAN4 и USB-интерфейс (в примере это *mts- 1 (auto)*), выбрав в обоих случаях **Нетегированный**. Затем нажмите кнопку **Применить**.

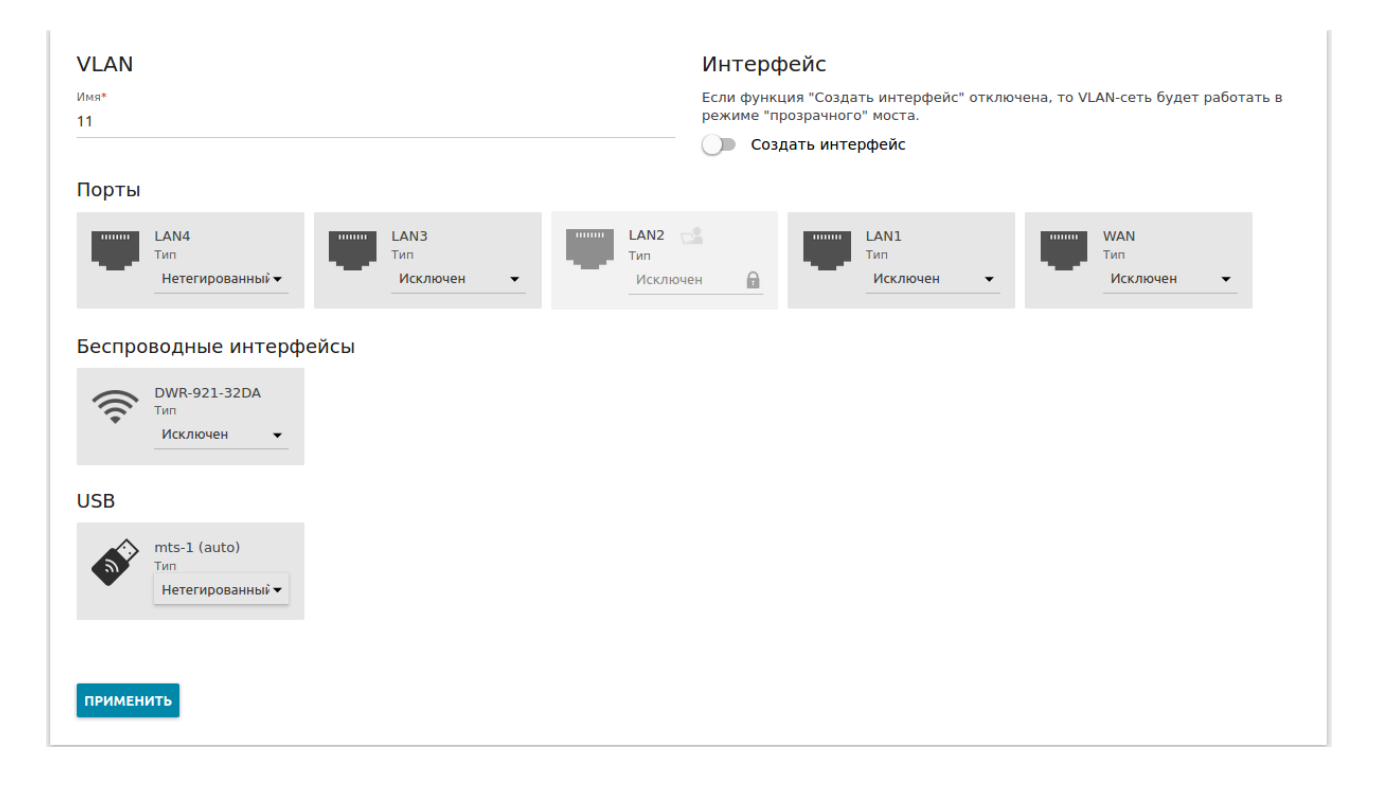

8. Настройка завершена. При подключении клиента в порт LAN 4, он получит IP-адрес по DHCP из вышестоящей сети оператора мобильной связи.